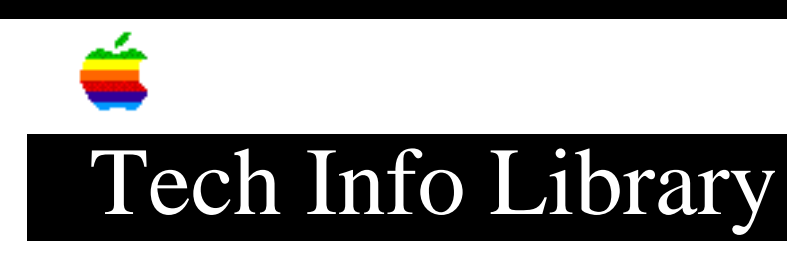

## StyleWriter II: How to Enable or Disable PrinterShare (5/93)

Article Created: 7 May 1993 TOPIC ------This article describes how to enable and disable PrinterShare on the StyleWriter II. DISCUSSION ------To enable PrinterShare: 1) Choose the Chooser from the Apple menu. 2) Activate AppleTalk 3) Select the StyleWriter II printer by clicking on StyleWriter II icon. 4) Click Setup, and "Share This Printer" will now appear to be selected with a check in the checkbox. 5) Close the Chooser 6) Restart your computer To disable PrinterShare: 1) Choose the Chooser from the Apple menu. 2) Activate AppleTalk 3) Select the StyleWriter II printer by clicking on StyleWriter II icon. 4) Click Setup, and "Share This Printer" will now appear to be selected with a check in the checkbox. 5) Click in the checkbox to deselect "Share This Printer". 6) Deactivate AppleTalk 7) Restart your computer In other words, AppleTalk must be ACTIVE in order to disable the sharing checkbox. Copyright 1993, Apple Computer, Inc Keywords: <None>

This information is from the Apple Technical Information Library.

19960215 11:05:19.00 Tech Info Library Article Number: 12196